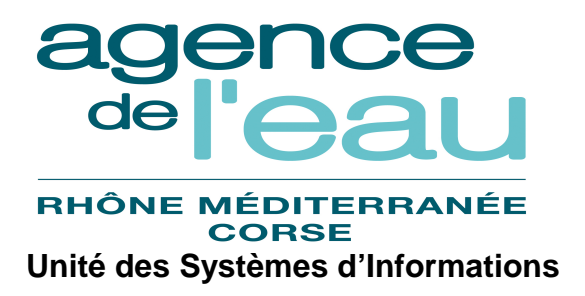

# Manuel utilisateur Gestion des Flux de Dépenses

| Version Date       |                               | Objet de la version          | Auteur      |
|--------------------|-------------------------------|------------------------------|-------------|
| V1.0               | V1.0 Juin 2016 Initialisation |                              | Sully Group |
| V1.1               | Février 2017                  | MAJ suite évolutions 02/2017 | Sully Group |
| V1.2 Novembre 2017 |                               | MAJ suite évolutions 10/2017 | Sully Group |

# Gestion des Flux de Dépenses Sommaire

| 1.                | INTRODUCTION                                                                   | 4           |
|-------------------|--------------------------------------------------------------------------------|-------------|
| 2.                | PRESENTATION GENERALE                                                          | 4           |
| 21                | BUT DE L'APPLICATION                                                           | 4           |
| $\frac{2.1}{2.2}$ | LES PROFILS LITILISATELIRS ET LEURS HABILITATIONS                              | 4           |
| 2.2.              | ACCES & L'APPLICATION                                                          |             |
| 2.3.              |                                                                                |             |
| 3.                | GENERALITES                                                                    | 6           |
| 31                | Recherche                                                                      | 6           |
| 3.1.              | I ISTE DE RESULTATS                                                            | 6           |
| 3.2.              | BOUTONS ET ICONES                                                              | 6           |
| 3.5.              | FRGONOMIE                                                                      | 6           |
| 3 5               | PRINCIPE DE FONCTIONNEMENT DES FENETRES DE RECHERCHE                           |             |
| 3.5.              | 5.1 Principa gánáral                                                           | 7           |
| 3                 | 5.2 Fonctionnament das critòres de recherche                                   | /<br>8      |
| 3                 | 5.3 Fonctionnement des différents icônes liés aux critères de recherche        | ۰۰۰۰۰۵<br>ج |
| 3                 | 5.4 Fonctionnement des différents icônes liés au résultat de la recherche      | ۰۰۰۰۰۵<br>ج |
| 5.                | 1.5.4. I fonctionnement des différents icones ties du resultat de la recherche | 0           |
| 4.                | PARAMETRES                                                                     | 10          |
| 11                | GENED AL ITES                                                                  | 10          |
| 4.1.              | CERTION DES COMPTES COMPTADI ES                                                | 10          |
| 4.2.              | 21 Liste des comptes comptebles                                                | 10          |
| 4.                | A 2 1 1 Accessibilitá                                                          | 10          |
|                   | 4.2.1.1. Accessionite                                                          | 10          |
|                   | 4.2.1.3 Liste des actions possibles                                            | 10          |
| 4                 | 2.2. Fiche compte comptable.                                                   | 11          |
|                   | 4.2.2.1. Accessibilité                                                         | 11          |
|                   | 4.2.2.2. Description de l'écran                                                | 11          |
|                   | 4.2.2.3. Liste des actions possibles                                           | 12          |
| 4.3.              | GESTION DES CADRES BUDGETAIRES                                                 | 12          |
| 4.                | .3.1. Liste des cadres budgétaires                                             | 12          |
|                   | 4.3.1.1. Accessibilité                                                         | 12          |
|                   | 4.3.1.2. Enchaînement                                                          | 12          |
|                   | 4.3.1.3. Liste des actions possibles                                           | 13          |
| 4.                | <i>.3.2.</i> Fiche cadre budgétaire                                            | 13          |
|                   | 4.3.2.1. Accessibilité                                                         | 13          |
|                   | 4.3.2.2. Description de l'écran                                                | 14          |
| 4.4               | 4.3.2.3. Liste des actions possibles                                           | 14          |
| 4.4.              | GESTION DES ALEKTES                                                            | 14          |
| 4.                | 4.1.1 Liste des dieries                                                        | 14          |
|                   | 4.4.1.1. Accessionile                                                          | 14          |
|                   | 4.4.1.2. Liste des actions possibles                                           | 14          |
| 4                 | 4.7.1.5. Else des actors possibles                                             | 15          |
|                   | 4421 Accessibilité                                                             | 15          |
|                   | 4.4.2.2. Description de l'écran                                                | 15          |
|                   | 4.4.2.3. Liste des actions possibles                                           | 16          |
| 4.5.              | GESTION DES TYPES DE LOT                                                       | 16          |
| 4.                | .5.1. Liste des types de lot                                                   | 16          |
|                   | 4.5.1.1. Accessibilité                                                         | 16          |
|                   | 4.5.1.2. Enchaînement                                                          | 16          |
|                   | 4.5.1.3. Liste des actions possibles                                           | 17          |
| 4.                | .5.2. Fiche type lot                                                           | 17          |

| 4.5.2.  | 1. Accessibilité                       | 17 |
|---------|----------------------------------------|----|
| 4.5.2.  | 2. Description de l'écran              |    |
| 4.5.2.  | 3. Liste des actions possibles         |    |
| 4.6. Du | JPLICATION ANNEE D'EXERCICE            |    |
| 4.6.1.  | Fiche duplication année d'exercice     |    |
| 4.6.1.  | 1. Accessibilité                       |    |
| 4.6.1.  | 2. Description de l'écran              |    |
| 4.6.1.  | 3. Liste des actions possibles         | 19 |
| 5. LOT  |                                        | 20 |
| 5.1. Ge | ENERALITES                             | 20 |
| 5.2. GE | ESTION DES LOTS                        | 20 |
| 5.2.1.  | Liste des lots                         |    |
| 5.2.1.  | 1. Accessibilité                       |    |
| 5.2.1.  | 2. Enchaînement                        |    |
| 5.2.1.  | 3. Liste des actions possibles         |    |
| 5.2.2.  | Fiche Lot                              |    |
| 5.2.2.  | 1. Accessibilité                       |    |
| 5.2.2.  | 2. Description de l'écran              |    |
| 5.2.2.  | 3. Liste des actions possibles         |    |
| 5.2.3.  | Fiche changement d'exercice budgétaire |    |
| 5.2.3.  | 1. Accessibilité                       |    |
| 5.2.3.  | 2. Description de l'écran              | 23 |
| 5.2.3.  | 3. Liste des actions possibles         | 23 |
| 5.2.4.  | Fiche gérer domiciliation              | 24 |
| 5.2.4.  | 1. Accessibilité                       |    |
| 5.2.4.  | 2. Description de l'écran              |    |
| 5.2.4.  | 3. Liste des actions possibles         |    |
| 6. SUIV | VI DES BATCH                           | 24 |

# 1. INTRODUCTION

Le présent document indique comment utiliser l'application Gestion des Flux de Dépenses (GFD). Le manuel utilisateur est disponible par le menu <Aide> - <Manuel utilisateur>.

AIDE Manuel utilisateur

Pour utiliser l'application GFD, il est nécessaire de connaître le fonctionnement des applications sous Windows.

# 2. **PRESENTATION GENERALE**

#### 2.1. But de l'application

L'application informatique GFD « Gestion des Flux de Dépenses » a pour but les fonctions suivantes :

- Régulation des flux de dépenses par traitement différé des propositions de mandatement,
- Simulation en amont des contrôles qui seront assurés par l'interface comptable SIREPA :
  - o état de l'interlocuteur tiers (actif /inactif),
  - o présence d'une domiciliation active pour le tiers,
  - o présence de crédits suffisant pour le mandatement.

• Pour les fonctions 'paie du personnel' et 'frais de déplacement' uniquement, contrôle de concordance entre :

- o les codes SEPA (IBANC / BIC) issus de l'application paie (CEGID)
- o et les codes SEPA stockés dans SIREPA pour le même agent.
- Ajustement des propositions de mandatement :
  - o modification exercice budgétaire des lots proposés au traitement,
  - o modification domiciliation bancaire (sauf pour la fonction 'paie du personnel'),
  - o mise en attente puis suppression éventuelle de propositions de mandatement.
- Constitution de lots de propositions à soumettre à l'interface de mandatement SIREPA

#### 2.2. Les profils utilisateurs et leurs habilitations

Rôle

Les utilisateurs de l'application GFD peuvent avoir deux rôles :

- Le rôle administrateur
- Le rôle gestionnaire

Ces rôles sont représentés par des profils types. Les profils déterminent des droits applicatifs dans le système et l'accès à certains menus, écrans ou fonctionnalités.

La gestion des accès aux fonctionnalités par les différents profils utilisateurs est paramétrée en utilisant les mêmes principes que ceux adoptés dans les autres applications « n-tiers » de l'Agence de l'Eau.

Les profils gérés dans GFD sont :

Dénomination

| Administrateur<br>ou<br>`Gs_GFD-ADMIN' | Utilisateur qui peut consulter/modifier l'ensemble des tables et données figurant dans l'application.                                                                                            |
|----------------------------------------|----------------------------------------------------------------------------------------------------|
| Gestionnaire<br>ou<br>`Gs_GFD-GESTION' | Utilisateur qui peut consulter/modifier l'ensemble des tables et données figurant dans le menu `Lot' et suivi des batchs.<br>L'application est accessible en gestion pour tous les utilisateurs. |

# 2.3. Accès à l'application

Les pages de l'application **Gestion des Flux de Dépenses GFD** se présentent toujours sous la forme de pages web :

- L'accès aux fonctionnalités de l'application se fait par les menus déroulants se situant dans la barre du haut (cf. schéma ci-après).

Les menus déroulants sont accessibles depuis n'importe quelle page de l'application.

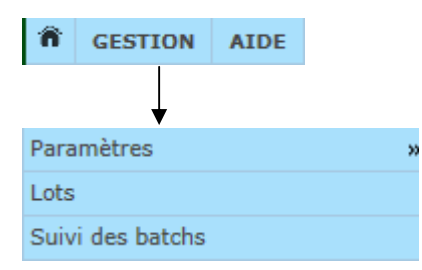

Cette documentation présentera les actions possibles.

# 3. Généralités

#### 3.1. Recherche

Lors des recherches :

- Pour les libellés, la recherche se fait automatiquement avec l'opérateur 'contient'.
- Si l'utilisateur renseigne plusieurs critères, les résultats retournés par la recherche sont ceux contenant l'ensemble des champs saisis.

#### 3.2. Liste de résultats

Les résultats de recherche sont présentés sous forme de tableau.

Pour faciliter la lisibilité du tableau, les couleurs de fond des lignes sont alternées, par exemple : les lignes impaires sur fond blanc, les lignes paires sur fond de dégradé de gris.

Les fonctionnalités de tri (icônes ᅌ , 📥 et 🔽 en tête de colonne) permettent de réorganiser le tableau selon la colonne désirée.

#### 3.3. Boutons et icônes

Le bouton 'Retour', présent dans chaque écran, permet de revenir sur l'écran précédent sans validation des modifications en cours. Ce bouton est visible, quel que soit le profil de l'utilisateur connecté.

Le bouton 'Excel' présent sur une liste de résultats permet l'export dans un tableau Excel des enregistrements ramenés par la requête.

#### 3.4. Ergonomie

L'application « Gestion des Flux de Dépenses » (GFD) utilise les règles d'ergonomie standard de l'agence de l'eau.

Les écrans utilisés sont de deux types :

- les fenêtres de type « Liste de recherche ». Ces fenêtres permettent de sélectionner des informations et de les consulter sous forme de liste.
- les fenêtres de type « Fiche ». Ces fenêtres permettent de consulter des informations unitaires.

|                                                                                                    |                                                                                                    |              | Nor<br>I'uti                                     | n et profil de<br>lisateur con                                                                             | e<br>necté                                                                                                    | l'a                                                                                               | éconnexion<br>application                                                                                          | de        |           |
|----------------------------------------------------------------------------------------------------|----------------------------------------------------------------------------------------------------|--------------|--------------------------------------------------|----------------------------------------------------------------------------------------------------|----------------------------------------------------------------------------------------------------|---------------------------------------------------------------------------------------------------|----------------------------------------------------------------------------------------------------|-----------|-----------|
| GESTION A                                                                                                    | GFD Gestion des Flu                                                                                                    | ux de Dépens | es<br>San San San San San San San San San San    | 6                                                                                                    |                                                                                                    |                                                                                                   | SULY                                                                                                    | (Gs_GFD-# | S S       |
| Liste des lot                                                                                                    | ts                                                                                                    |              |                                                  |                                                                                                    |                                                                                                    |                                                                                                   |                                                                                                    |           |           |
| ■ Ø Année exercice :                                                                                                    | : (Tous) Type lot : (Tous)                                                                                                    | ¥            | J                                                |                                                                                                    |                                                                                                    |                                                                                                   |                                                                                                    |           |           |
| Date début :                                                                                                    | jj/mm/aaaa 🗰 Date fin : jj/mm/aaaa 📠                                                                                                    |              |                                                  |                                                                                                    |                                                                                                    |                                                                                                   |                                                                                                    |           |           |
| Date début :<br>P Rechercher<br>Afficher 20 v résonnée exercice                                                                                                    | jj/mm/aaaa m Date fin : jj/mm/aaaa m<br>sultats<br>≎ Type lot                                                                                                    | \$           | N° lot ≎                                         | Date lot                                                                                                   | Nombre de DP                                                                                                  | \$                                                                                                | Montant total                                                                                                    | 0 E       | xcel )    |
| Date début :<br>P Rechercher<br>fficher 20 v rés<br>nnée exercice 3<br>015                                                                                                    | jj/mm/aaaa m Date fin : jj/mm/aaaa m<br>sultats<br>↓ Type lot<br>GDA - GDA Gestion des Aides                                                                                                    | ¢            | N° lot ≎<br>6                                    | Date lot<br>10/06/2016                                                                                     | Nombre de DP<br>3                                                                                             | \$                                                                                                | Montant total<br>proposé<br>3809.17                                                                                | • •       | xcel<br>¢ |
| Date début :<br>P Rechercher<br>fficher 20 v rés<br>nnée exercice :<br>015<br>015                                                                                                    | jj/mm/aaaa → Date fin : jj/mm/aaaa → jjj/mm/aaaa → jjj/mm/aaaaa → jjj/mm/aaaaa → jjj/mm/aaaaa → jjj/mm/aaaaa → jjj/mm/aaaa → jjj/mm/aaaa → jjj/mm/aaaaaa → jjj/mm/aaaaaaaaaaaaaa → jjj/mm/aaaaa → jj/mm/aaaaa → jjj | \$           | N° lot ≎<br>6<br>1                               | Date lot<br>10/06/2016<br>10/06/2016                                                                       | Nombre de DP<br>3                                                                                             | ¢<br>8                                                                                            | Montant total<br>proposé<br>8809.17<br>5268.0                                                                      | ¢ \$      | xcel<br>¢ |
| Date début :<br>P Rechercher<br>fficher 20 v ré:<br>nnée exercice<br>015<br>015<br>015                                                                                                    | jj/mm/aaaa m Date fin : jj/mm/aaaa m<br>sultats<br>↓ Type lot<br>GDA - GDA Gestion des Aides<br>ANC - ANC Prime ANC (Asst. non coll.)<br>ANC - ANC Prime ANC (Asst. non coll.)                                                                                                    | \$           | N°lot ≎<br>6<br>1<br>2                           | Date lot<br>10/06/2016<br>10/06/2016<br>10/06/2016                                                         | Nombre de DP 3 3 3 3                                                                                          | ¢<br>8<br>6                                                                                       | Montant total<br>proposé<br>8809.17<br>5268.0<br>5268.0                                                            |           | ×cel<br>¢ |
| Date début :<br>P Rechercher<br>Afficher 20 v rés<br>innée exercice s<br>i015<br>i015<br>i015<br>i015                                                                                                    | jj/mm/aaaa m Date fin : jj/mm/aaaa m<br>sultats<br>↓ Type lot<br>GDA - GDA Gestion des Aides<br>ANC - ANC Prime ANC (Asst. non coll.)<br>ANC - ANC Prime ANC (Asst. non coll.)<br>AC - AC Prime AC (Asst. coll.)                                                                                                    | \$           | N° lot ≎<br>6<br>1<br>2<br>4                     | Date lot<br>10/06/2016<br>10/06/2016<br>10/06/2016<br>09/06/2016                                           | Nombre de DP 3 3 3 4                                                                                          | ¢<br>5<br>6<br>8                                                                                  | Montant total<br>proposé<br>3809.17<br>5268.0<br>5268.0<br>397069.54                                               |           | ×cel      |
| Date début :<br>P Rechercher<br>fficher 20 v rés<br>nnée exercice s<br>015<br>015<br>015<br>015<br>015<br>015<br>015<br>015                                                                                                    | ijj/mm/aaaa       Date fin :       jj/mm/aaaa         sultats       GDA - GDA Gestion des Aides         ANC - ANC Prime ANC (Asst. non coll.)         ANC - ANC Prime ANC (Asst. non coll.)         AC - AC Prime AC (Asst. coll.)         AGD - AGD Aide Gestion Durable                                                                                                    | \$           | N°lot ≎<br>6<br>1<br>2<br>4<br>1                 | Date lot<br>10/06/2016<br>10/06/2016<br>10/06/2016<br>09/06/2016                                           | Nombre de DP 3 3 3 4 2                                                                                        | ¢<br>6<br>6<br>8<br>8                                                                             | Montant total<br>proposé<br>3809.17<br>5268.0<br>5268.0<br>397069.54<br>51332.0                                    |           | ×cel      |
| Date début :<br>P Rechercher<br>fficher 20 v rés<br>innée exercice :<br>1015<br>1015<br>10 | ij/mm/aaaa       Date fin :       jj/mm/aaaa         sultats       GDA - GDA Gestion des Aides         GDA - GDA Gestion des Aides       ANC - ANC Prime ANC (Asst. non coll.)         ANC - ANC Prime ANC (Asst. non coll.)       AC - AC Prime AC (Asst. coll.)         AGD - AGD Aide Gestion Durable       ANC - ANC Prime ANC (Asst. non coll.)                                                                                                    | \$           | N°lot ≎<br>6<br>1<br>2<br>4<br>1<br>1            | Date lot<br>10/06/2016<br>10/06/2016<br>10/06/2016<br>09/06/2016<br>09/06/2016                             | <ul> <li>Nombre de DP</li> <li>3</li> <li>3</li> <li>4</li> <li>2</li> <li>5</li> </ul>                       | ¢<br>ء<br>و<br>و<br>د<br>د                                                                        | Montant total<br>proposé<br>8809.17<br>5268.0<br>5268.0<br>897069.54<br>51332.0<br>1896015.81                      |           |           |
| Date début :<br>P Rechercher<br>Afficher 20 v rés<br>Innée exercice :<br>2015<br>2015<br>2 | ij/mm/aaaa       Date fin :       ij/mm/aaaa         sultats       GDA - GDA Gestion des Aides         GDA - GDA Gestion des Aides       ANC - ANC Prime ANC (Asst. non coll.)         ANC - ANC Prime ANC (Asst. non coll.)       AC - AC Prime AC (Asst. coll.)         AGD - AGD Aide Gestion Durable       ANC - ANC Prime ANC (Asst. non coll.)         AGD - AGD Aide Gestion Durable       ANC - ANC Prime ANC (Asst. non coll.)         ANC - ANC Prime ANC (Asst. non coll.)       ANC - ANC Prime ANC (Asst. non coll.)                                                                                                    | \$           | N° lot ≎<br>6<br>1<br>2<br>4<br>1<br>1<br>3      | Date lot<br>10/06/2016<br>10/06/2016<br>10/06/2016<br>09/06/2016<br>09/06/2016<br>13/06/2016               | <ul> <li>Nombre de DP</li> <li>3</li> <li>3</li> <li>4</li> <li>2</li> <li>5</li> <li>3</li> </ul>            | \$<br>6<br>6<br>8<br>6<br>6<br>6<br>6<br>8<br>8<br>8<br>8<br>8<br>8<br>8<br>8<br>8<br>8<br>8<br>8 | Montant total<br>proposé<br>8809.17<br>5268.0<br>5268.0<br>897069.54<br>51332.0<br>1896015.81<br>5268.0            |           | xcel      |
| Date début :           P Rechercher           Afficher 20 v rés           Nonée exercice           2015           2015           2015           2015           2015           2015           2015           2015           2015           2015           2015           2015           2015           2015           2015           2015           2015           2015           2015           2015           2015           2015           2015                                                                                                    | ijj/mm/aaaa       Date fin :       ijj/mm/aaaa         sultats       GDA - GDA Gestion des Aides         GDA - GDA Gestion des Aides       ANC - ANC Prime ANC (Asst. non coll.)         ANC - ANC Prime ANC (Asst. non coll.)       AC - AC Prime AC (Asst. coll.)         AGD - AGD Aide Gestion Durable       ANC - ANC Prime ANC (Asst. non coll.)         AGD - AGD Aide Gestion Durable       ANC - ANC Prime ANC (Asst. non coll.)         ANC - ANC Prime ANC (Asst. non coll.)       ANC - ANC Prime ANC (Asst. non coll.)         GDA - GDA Gestion des Aides       ANC - ANC Prime ANC (Asst. non coll.)                                                                                                    | \$           | N° lot ≎<br>6<br>1<br>2<br>4<br>1<br>1<br>3<br>7 | Date lot<br>10/06/2016<br>10/06/2016<br>10/06/2016<br>09/06/2016<br>09/06/2016<br>13/06/2016<br>13/06/2016 | <ul> <li>Nombre de DP</li> <li>3</li> <li>3</li> <li>4</li> <li>2</li> <li>5</li> <li>3</li> <li>3</li> </ul> | \$<br>3<br>3<br>3<br>3<br>3<br>3<br>3<br>3<br>3<br>3<br>3<br>3                                    | Montant total<br>proposé<br>8809.17<br>5268.0<br>5268.0<br>997069.54<br>51332.0<br>1896015.81<br>5268.0<br>8809.17 |           |           |

#### Principe de fonctionnement des fenêtres de recherche 3.5.

# 3.5.1. Principe général

Ce paragraphe décrit le principe de fonctionnement des fenêtres de recherche utilisées dans cette application. Pour accéder à la fiche d'un élément, vous devez d'abord le trouver grâce à l'écran de recherche.

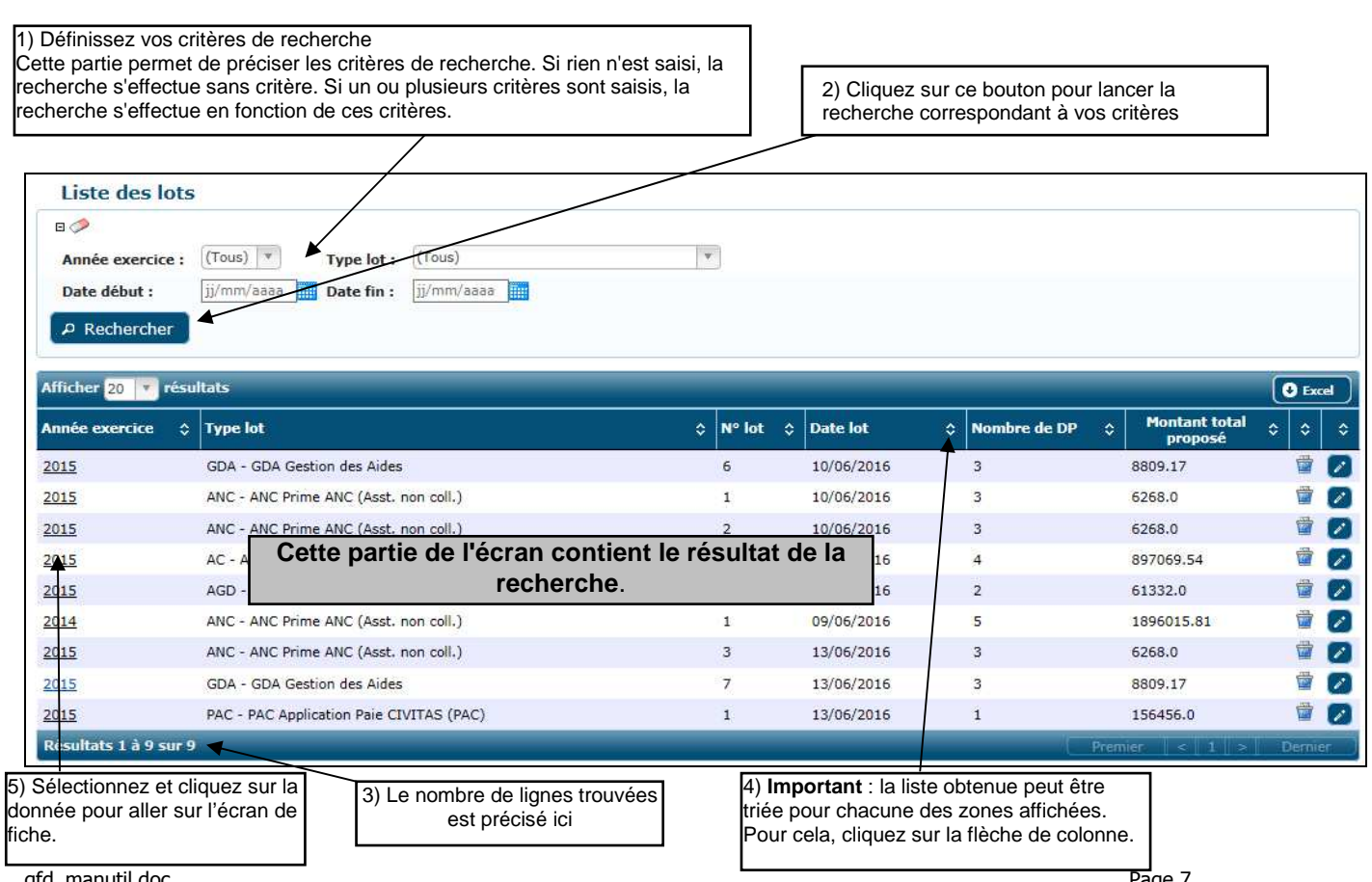

# 3.5.2. Fonctionnement des critères de recherche

L'application ne fait pas la distinction entre les majuscules et les minuscules.

Sur la plupart des critères de type Liste, une aide à la saisie est possible. Pour ce faire, il suffit de positionner le curseur de la souris sur la liste selectionnée et taper à l'aide du clavier les premiers caractères recherchés. La liste se réduit ainsi au nombre de choix correspondant à la saisie. Exemple en saisissant la lettre « A » du clavier dans la liste de type de lot :

![](_page_7_Picture_3.jpeg)

Les lettres saisies sont supprimables avec la touche du clavier < Retour arrière>

#### 3.5.3. Fonctionnement des différents icônes liés aux critères de recherche

| Liste des lots   | Liste des lots |            |            |  |  |  |  |  |  |
|------------------|----------------|------------|------------|--|--|--|--|--|--|
| 0 🥔              |                |            |            |  |  |  |  |  |  |
| Année exercice : | (Tous) 🔻       | Type lot : | (Tous) 🔻   |  |  |  |  |  |  |
| Date début :     | jj/mm/aaaa     | Date fin : | jj/mm/aaaa |  |  |  |  |  |  |
| P Rechercher     |                |            |            |  |  |  |  |  |  |
|                  |                |            |            |  |  |  |  |  |  |

Permet d'effacer tous les critères de recherche

#### 3.5.4. Fonctionnement des différents icônes liés au résultat de la recherche

| Liste des lot       | ts  |                                          |    |        |                |                    |      |                          |    |          |                         |
|---------------------|-----|------------------------------------------|----|--------|----------------|--------------------|------|--------------------------|----|----------|-------------------------|
| • 🧇                 |     |                                          |    |        |                |                    |      |                          |    |          |                         |
| Année exercice      | :   | (Tous) Type lot: (Tous)                  | ¥. |        |                |                    |      |                          |    |          |                         |
| Date début :        |     | jj/mm/aaaa 🗾 Date fin : 🛛 jj/mm/aaaa 📰   |    |        |                |                    |      |                          |    |          |                         |
| P Rechercher        |     |                                          |    |        |                |                    |      |                          |    |          |                         |
| Afficher 20 🔻 ré    | sul | tats                                     |    |        |                |                    |      |                          |    | Exc      | el                      |
| Année exercice      | \$  | Type lot                                 | \$ | N° lot | \$<br>Date lot | \$<br>Nombre de DP | ٥    | Montant total<br>proposé | \$ | \$       | \$                      |
| 2015                |     | GDA - GDA Gestion des Aides              |    | 6      | 10/06/2016     | 3                  |      | 8809.17                  |    | <b>†</b> |                         |
| 2015                |     | ANC - ANC Prime ANC (Asst. non coll.)    |    | 1      | 10/06/2016     | 3                  |      | 6268.0                   |    | 1        | $\overline{\mathbb{Z}}$ |
| 2015                |     | ANC - ANC Prime ANC (Asst. non coll.)    |    | 2      | 10/06/2016     | 3                  |      | 6268.0                   |    | <b>†</b> | $\blacksquare$          |
| 2015                |     | AC - AC Prime AC (Asst. coll.)           |    | 4      | 09/06/2016     | 4                  |      | 897069.54                |    | 1        | $\overline{\mathbb{Z}}$ |
| 2015                |     | AGD - AGD Aide Gestion Durable           |    | 1      | 09/06/2016     | 2                  |      | 61332.0                  |    | <b>†</b> |                         |
| 2014                |     | ANC - ANC Prime ANC (Asst. non coll.)    |    | 1      | 09/06/2016     | 5                  |      | 1896015.81               |    | <b></b>  | $\overline{\mathbb{Z}}$ |
| 2015                |     | ANC - ANC Prime ANC (Asst. non coll.)    |    | 3      | 13/06/2016     | 3                  |      | 6268.0                   |    | <b></b>  |                         |
| 2015                |     | GDA - GDA Gestion des Aides              |    | 7      | 13/06/2016     | 3                  |      | 8809.17                  |    | 1        | $\overline{\mathbb{Z}}$ |
| 2015                |     | PAC - PAC Application Paie CIVITAS (PAC) |    | 1      | 13/06/2016     | 1                  |      | 156456.0                 |    | <b></b>  |                         |
| Résultats 1 à 9 sur | r 9 |                                          |    |        |                |                    | Prer | nier 🛛 < 🛛 1 🗌 > 🛛       | C  | )ernie   | r                       |

Permet d'exporter, dans un fichier EXCEL, le résultat de la recherche **affichée** à l'écran. Pour exporter toutes les lignes trouvées, vous devez au préalable cliquer sur le choix « Tout ». Cette exportation est limitée au nombre de lignes affichable à l'écran.

ᅌ , 📥 et 🔽 Permet de trier la liste des résultats par valeur ascendante ou descendante.

# 4. Paramètres

#### 4.1. Généralités

Dans l'application GFD, un gestionnaire va pouvoir visualiser les valeurs concernant un paramètre. La gestion des paramètres va se présenter sous la forme de plusieurs écrans :

- Un écran de recherche des paramètres permettant la sélection d'un paramètre dans une liste résultante.
- Un écran de synthèse d'un paramètre permettant de consulter un paramètre.
- 4.2. Gestion des comptes comptables

#### 4.2.1. Liste des comptes comptables

#### 4.2.1.1.Accessibilité

Cet écran est accessible uniquement pour le profil administrateur.

#### 4.2.1.2.Enchaînement

| Cliquez sur le menu Gestion / Paramètres / Compte comptable |      |   |                  |     |  |  |  |
|-------------------------------------------------------------|------|---|------------------|-----|--|--|--|
| GESTION                                                     | AIDE |   |                  |     |  |  |  |
| Paramètres                                                  |      | » | Compte comptable | վեղ |  |  |  |
| Lote                                                        |      |   | Cadro hudaótaira |     |  |  |  |

|                 | 1        | GFD Gesti                   | on des Flux de Dépenses |                    |    |
|-----------------|----------|-----------------------------|-------------------------|--------------------|----|
| GESTION AID     | E        |                             | And the                 |                    | 11 |
| iste des con    | ptes con | nptables                    |                         |                    |    |
| 0               |          |                             |                         | -                  |    |
| nnée exercice : | (Tous) 🔻 | Type lot :                  | (Tous)                  | *                  |    |
| ors budget :    | (Tous) 💌 | Catégorie de bénéficiaire : | (Tous)                  | Compte comptable : |    |
|                 |          |                             |                         |                    |    |

![](_page_9_Picture_12.jpeg)

Saisissez les critères de recherche et cliquez sur le bouton <Rechercher>. L'écran suivant apparaît

|                                 | -               | 20 00                |                                |                    |                         |                                                                                                    |
|---------------------------------|-----------------|----------------------|--------------------------------|--------------------|-------------------------|----------------------------------------------------------------------------------------------------|
| C GESTION AID                   | e               | GFD Gest             | on des Flux de Dépenses        | 4                  | 2.0                     | 8                                                                                                    |
| Liste des com                   | ptes comptable  | 25                   |                                |                    | 111 C. 1                |                                                                                                    |
| 0 🥔                             |                 |                      |                                |                    |                         |                                                                                                    |
| Année exercice :                | (Tous) Type lot | :                    | (Tous)                         | v                  |                         |                                                                                                    |
| Hors budget :                   | (Tous) Tatégori | ie de bénéficiaire : | (Tous)                         | T Compte comptable | a :                     |                                                                                                    |
| P Rechercher                    |                 |                      | <u>.</u>                       |                    |                         |                                                                                                    |
| Afficher <mark>20 💌</mark> résu | ltats           |                      |                                |                    |                         | Excel                                                                                                    |
| Année exercice                  | Type lot        | Hors budge           | Catégorie bénéficiaire         |                    | Compte comptable        | \$                                                                                                    |
| 2018                            | GDA             | Oui                  | 2 - Entreprises                |                    | 99927 <mark>4</mark> 82 |                                                                                                    |
| 2018                            | GDA             | Non                  | 1 - Ménages                    |                    | 99965731                | ti di                                                                                                    |
| 2018                            | GDA             | Non                  | 2 - Entreprises                |                    | 99965732                | đ                                                                                                    |
| 2018                            | GDA             | Non                  | 3 - Collectivités territoriale | 25                 | 99965733                | The second second second second second second second second second second second second second second second se                                                                                                    |
| 2018                            | GDA             | Oui                  | 1 - Ménages                    |                    | 99927481                | The second second second second second second second second second second second second second second second se                                                                                                    |
| 2018                            | GDA             | Oui                  | 3 - Collectivités territoriale | 2S                 | 999 <mark>2</mark> 7483 | T                                                                                                    |
| 2018                            | GDA             | Non                  | 4 - Autres entités             |                    | 99965734                | Ū.                                                                                                    |
| 2018                            | GDA             | Oui                  | 4 - Autres entités             |                    | 99927484                | The second second secon |
| 2017                            | FD              | Non                  | 0 - Aides hors budget          |                    | 43                      | Ť                                                                                                    |
| 2016                            | GDA             | Non                  | 0 - Aides hors budget          |                    | 2748                    | The second second secon |
| 2017                            | FD              | Oui                  | 0 - Aides hors budget          |                    | 42                      | Ŭ                                                                                                    |
| 2016                            | GDA             | Non                  | 1 - Ménages                    |                    | 65731                   | T                                                                                                    |
| 016                             | GDA             | Non                  | 2 - Entreprises                |                    | 65731                   | Ŭ                                                                                                    |
| 016                             | GDA             | Non                  | 3 - Collectivités territoriale | es                 | 65731                   |                                                                                                    |
| 2016                            | GDA             | Non                  | 4 - Autres entités             |                    | 65731                   | Ē                                                                                                    |
| 2017                            | GDA             | Non                  | 0 - Aides hors budget          |                    | 2748                    |                                                                                                    |
| 2017                            | GDA             | Non                  | 1 - Ménages                    |                    | 65731                   | 1                                                                                                    |
| 2017                            | GDA             | Non                  | 2 - Entreprises                |                    | 65732                   | Ť.                                                                                                    |
| 2017                            | GDA             | Non                  | 3 - Collectivités territoriale | es                 | 65733                   | T                                                                                                    |
| 2017                            | GDA             | Non                  | 4 - Autres entités             |                    | 65734                   | Ti and                                                                                                    |
| Résultats 1 à 20 sur            | 36              |                      |                                |                    | Premier < 1 2           | > Dernier                                                                                                    |

Créer

# 4.2.1.3.Liste des actions possibles

| Elément de l'écran                | Description de l'action                                      |
|-----------------------------------|--------------------------------------------------------------|
| Hyperlien de l'<br>année exercice | Accès à l'écran de 'fiche compte comptable' en modification  |
|                                   | Permet de supprimer d'un compte comptable                    |
| Créer                             | Accès à l'écran de 'fiche compte comptable' en mode création |

#### 4.2.2. Fiche compte comptable

# 4.2.2.1.Accessibilité

Cet écran est accessible:

> En création/modification pour le profil administrateur

#### 4.2.2.2.Description de l'écran

L'écran se présente de la façon suivante :

|                      | Å     | (A) | GFD Gestion des Flux       | de Dépenses                 |     | 8 |
|----------------------|-------|-----|----------------------------|-----------------------------|-----|---|
| GESTION AIDE         | motab | ole |                            | The Area                    |     |   |
| Année exercice * :   | 2016  | (v) | Type lot * :               | GDA - GDA Gestion des Aides | (v) |   |
| Hors budget * :      | Non   | -   | Catégorie bénéficiaire * : | 0 - Aides hors budget       | T   |   |
| Compte comptable * : | 2748  |     |                            |                             |     |   |

![](_page_11_Picture_1.jpeg)

# 4.2.2.3.Liste des actions possibles

| Elément de l'écran | Description de l'action              |
|--------------------|--------------------------------------|
| Enregistrer        | Permet d'enregistrer la saisie.      |
| Retour             | Permet le retour à l'écran appelant. |

# 4.3. Gestion des cadres budgétaires

# 4.3.1. Liste des cadres budgétaires

#### 4.3.1.1.Accessibilité

Cet écran est accessible uniquement pour le profil administrateur.

#### 4.3.1.2.Enchaînement

#### O Cliquez sur le menu Gestion / Paramètres / Cadres budgétaires

| GESTION                  | AIDE  |       |                              |  |
|--------------------------|-------|-------|------------------------------|--|
| Paramètres               |       | »     | Compte comptable             |  |
| Lots                     |       |       | Cadre budgétaire             |  |
| Suivi des ba             | itchs |       | Alertes                      |  |
| npte comptable * : 65731 |       | 65731 | Type Lot                     |  |
|                          |       |       | Duplication année d'exercice |  |

❷ L'écran suivant apparaît.

| GESTION AIDE                                                                                                 | GFD Gestion des                                                              | Flux de Dépenses |                        | Gs_GFD-ADMIN) |
|----------------------------------------------------------------------------------------------------|------------------------------------------------------------------------------|------------------|------------------------|---------------|
| Liste cadres budgétaires                                                                                     |                                                                              |                  |                        |               |
| Année exercice : (Tou<br>Enveloppe de dépense :<br>Numéro de réservation AE :<br>Numéro EJ :<br>P Rechercher | s)  Type lot : Destination de dépense : Ligne de réservation AE : Ligne EJ : | (Tous)           | Structure budgétaire : |               |
|                                                                                                    |                                                                              | Créer            |                        |               |

#### • Saisissez les critères de recherche et cliquez sur le bouton < Rechercher>. L'écran suivant apparaît

| GESTION AIDE                | GFD Gestion des                                                     | Flux de Dépenses                        |                             |                              |           |            | 3        |
|-----------------------------|---------------------------------------------------------------------|-----------------------------------------|-----------------------------|------------------------------|-----------|------------|----------|
| Liste cadres budgétaires    | 5                                                                   |                                         |                             |                              |           |            |          |
| Année exercice : (To        | ous) 🔻 Type lot :                                                   | (Tous)                                  | Structure budgé             | itaire :                     |           |            |          |
| Enveloppe de dépense :      | Destination de dépense :<br>Ligne de réservation AE :<br>Ligne EJ : |                                         |                             |                              |           |            |          |
| Afficher 20 🔻 résultats     |                                                                     |                                         |                             |                              |           |            | Excel    |
| Année exercice 💲 Type lot 💲 | Structure 🔶 Envelop<br>budgétaire déper                             | pe de 🔶 Destination de<br>ise 🗘 dépense | Numéro de<br>réservation AE | ↓ Ligne de réservation<br>AE | Numéro EJ | ≎ Ligne EJ | \$ \$    |
| 2016 AC 4                   | 456 14                                                              | 456456                                  | 456456                      | 12                           |           |            | <b>T</b> |
| Résultats 1 à 1 sur 1       |                                                                     |                                         |                             |                              | Premier   | < 1 >      | Dernier  |
|                             |                                                                     |                                         |                             |                              |           |            |          |
|                             |                                                                     |                                         |                             |                              |           |            |          |
|                             |                                                                     | Créer                                   |                             |                              |           |            |          |

# 4.3.1.3.Liste des actions possibles

| Elément de l'écran                | Description de l'action                                      |
|-----------------------------------|--------------------------------------------------------------|
| Hyperlien de l'<br>année exercice | Accès à l'écran de 'fiche cadre budgétaire' en modification  |
|                                   | Permet de supprimer un cadre budgétaire                      |
| Créer                             | Accès à l'écran de 'fiche cadre budgétaire' en mode création |

# 4.3.2. Fiche cadre budgétaire

#### 4.3.2.1.Accessibilité

Cet écran est accessible:

> En création/modification pour le profil administrateur

# 4.3.2.2.Description de l'écran

L'écran se présente de la façon suivante :

| nnée exercice * :        | 2016 ×<br>AC - AC Prime AC (Asst. coll.) | Y                                 |  |
|--------------------------|------------------------------------------|-----------------------------------|--|
| tructure budgétaire * :  | 456                                      |                                   |  |
| veloppe de dépense * :   | 14                                       | Destination de dépense * : 456456 |  |
| méro de réservation AE : | 456456                                   | Ligne de réservation AE : 12      |  |
| méro EJ :                |                                          | Ligne EJ :                        |  |
|                          |                                          |                                   |  |
|                          |                                          |                                   |  |
|                          |                                          |                                   |  |

# 4.3.2.3.Liste des actions possibles

| Elément de l'écran | Description de l'action              |
|--------------------|--------------------------------------|
| Enregistrer        | Permet d'enregistrer la saisie.      |
| Retour             | Permet le retour à l'écran appelant. |

# 4.4. Gestion des alertes

#### 4.4.1. Liste des alertes

#### 4.4.1.1.Accessibilité

Cet écran est accessible uniquement pour le profil administrateur.

#### 4.4.1.2.Enchaînement

| O Cliquez sur le menu Gestion / | Paramètres / Alertes         |
|---------------------------------|------------------------------|
| GESTION AIDE                    |                              |
| Paramètres »                    | Compte comptable             |
| Lots                            | Cadre budgétaire             |
| Suivi des batchs                | Alertes                      |
|                                 | Type Lot                     |
|                                 | Duplication année d'exercice |

❷ L'écran suivant apparaît.

| GFD Gestion des Flux de Dépenses                        | SULLY (Gs. GFD.40MIN) |
|---------------------------------------------------------|-----------------------|
| Liste des alertes                                       |                       |
| Année exercice : (Tous) V Type lot : (Tous) V Montant : |                       |
| Créer                                                   |                       |

Saisissez les critères de recherche et cliquez sur le bouton <Rechercher>. L'écran suivant apparaît

| e des alertes       |                         |           |           |             |
|---------------------|-------------------------|-----------|-----------|-------------|
|                     |                         |           |           |             |
| e exercice : (Tous) | Type lot: (Tous)        | Montant : |           |             |
| chercher            |                         |           |           |             |
| 20 🔻 résultats      |                         |           |           | (           |
| xercice             | 🗘 Type lot              |           | ≎ Montant | \$          |
|                     | AC - AC Prime AC (Asst. | coll.)    | 5050.0    |             |
| ts 1 à 1 sur 1      |                         |           |           | emier < 1 > |
|                     |                         |           |           |             |
|                     |                         |           |           |             |
|                     |                         |           |           |             |
|                     |                         |           |           |             |
|                     |                         |           |           |             |
|                     |                         |           |           |             |

# 4.4.1.3.Liste des actions possibles

| Elément de l'écran                | Description de l'action                            |
|-----------------------------------|----------------------------------------------------|
| Hyperlien de l'<br>année exercice | Accès à l'écran de 'fiche alerte' en modification  |
|                                   | Permet de supprimer une alerte                     |
| Créer                             | Accès à l'écran de 'fiche alerte' en mode création |

# 4.4.2. Fiche alerte

#### 4.4.2.1.Accessibilité

Cet écran est accessible:

> En création/modification pour le profil administrateur

# 4.4.2.2.Description de l'écran

L'écran se présente de la façon suivante :

|                    |                                |                              | SULLY (Gs_GFD-ADMIN) |
|--------------------|--------------------------------|------------------------------|----------------------|
|                    | GFD                            | Gestion des Flux de Dépenses | 8                    |
| GESTION AID        |                                |                              |                      |
| Fiche alerte       |                                |                              |                      |
| Année exercice * : | 2016 🔻                         |                              |                      |
| Type lot * :       | AC - AC Prime AC (Asst. coll.) | ×                            |                      |
| Montant * :        | 5 050.00                       |                              |                      |
|                    |                                |                              |                      |
|                    |                                |                              |                      |
|                    |                                |                              |                      |
|                    |                                |                              |                      |
|                    |                                |                              |                      |
|                    |                                |                              |                      |
|                    |                                |                              |                      |
|                    |                                |                              |                      |
|                    |                                |                              |                      |

# 4.4.2.3.Liste des actions possibles

| Elément de l'écran | Description de l'action              |
|--------------------|--------------------------------------|
| Enregistrer        | Permet d'enregistrer la saisie.      |
| Retour             | Permet le retour à l'écran appelant. |

# 4.5. Gestion des types de lot

# 4.5.1. Liste des types de lot

#### 4.5.1.1.Accessibilité

Cet écran est accessible uniquement pour le profil administrateur.

#### 4.5.1.2.Enchaînement

| Cliquez sur le menu Gestion / Paramètres / Type lot |                              |  |
|-----------------------------------------------------|------------------------------|--|
| GESTION AIDE                                        |                              |  |
| Paramètres »                                        | Compte comptable             |  |
| Lots                                                | Cadre budgétaire             |  |
| Suivi des batchs                                    | Alertes                      |  |
|                                                     | Type Lot                     |  |
|                                                     | Duplication année d'exercice |  |

#### ❷ L'écran suivant apparaît.

| GFD Gestion des Flux de Dépenses        | (SULLY (Gs_GFD ADMIN)) |
|-----------------------------------------|------------------------|
| Recherche des types de lot              |                        |
| ©<br>Code type lot : Libellé type lot : |                        |
| Créer                                   |                        |

• Saisissez les critères de recherche et cliquez sur le bouton < Rechercher>. L'écran suivant apparaît

| f GFD                              | Gesuon des riux de Depenses |                         |       |
|------------------------------------|-----------------------------|-------------------------|-------|
| Recherche des types de lot         |                             |                         |       |
| Code type lot : Libellé type lot : |                             |                         |       |
| Afficher 20 résultats              | A Nom fichier an antráa     | ∧ Nom fichier en sortie | Excel |
| AC-Prime AC (Asst. coll.)          |                             | ac of m.dat             | ~     |
| ANC-Prime ANC (Asst. non coll.)    |                             | anc_gf_m.dat            | ,     |
| AGD-Aide Gestion Durable           |                             | agd_gf_m.dat            | 1     |
| GDA-Gestion des Aides              |                             | gda_gf_m.dat            | F     |
| PAC-Application Paie CIVITAS (PAC) | pa_inte_mdtcfv.dat          | pac_gf_m.dat            | F     |
| PAH-Application Paie CIVITAS (PAH) | pa_inte_mdth.dat            | pah_gf_m.dat            | Í     |
|                                    | Ed Salar and data           | fd of m dat             | F     |
| FD-Frais Déplacement (FD)          | ro_inte_mot.dat             | TO_gr_m.udc             |       |

# 4.5.1.3.Liste des actions possibles

| Elément de l'écran                | Description de l'action                              |
|-----------------------------------|------------------------------------------------------|
| Hyperlien de l'<br>année exercice | Accès à l'écran de 'fiche type lot' en modification  |
|                                   | Permet de supprimer un type de lot                   |
| Créer                             | Accès à l'écran de 'fiche type lot' en mode création |

# 4.5.2. Fiche type lot

#### 4.5.2.1.Accessibilité

Cet écran est accessible:

> En création/modification pour le profil administrateur

# 4.5.2.2.Description de l'écran

| écran se présente d                                                                               | le la façon suivante :                | SHUV /C- CED ADMIN   |
|---------------------------------------------------------------------------------------------------|---------------------------------------|----------------------|
| R GESTION AIDE                                                                                    | GFD Gestion-des Flux de Dépenses      | SULLY (GE_GPD-ADMIN) |
| Fiche type de lot                                                                                 |                                       |                      |
| Code type lot * :<br>Libellé type lot * :<br>Nom fichier en entrée :<br>Nom fichier en sortie * : | AC Prime AC (Asst. coll.) ac_gf_m.dat |                      |
|                                                                                                   | 🖶 Enregistrer 🛛 🗙 Retour              |                      |

#### 4.5.2.3.Liste des actions possibles

| Elément de l'écran | Description de l'action              |
|--------------------|--------------------------------------|
| Enregistrer        | Permet d'enregistrer la saisie       |
| Retour             | Permet le retour à l'écran appelant. |

# 4.6. Duplication Année d'exercice

# 4.6.1. Fiche duplication année d'exercice

#### 4.6.1.1.Accessibilité

Cet écran est accessible:

> En création/modification pour le profil administrateur

# 4.6.1.2. Description de l'écran

L'écran se présente de la façon suivante :

|                              |                                  | SULLY (Gs_GFD-ADMIN) |
|------------------------------|----------------------------------|----------------------|
| 6-11                         | GFD Gestion des Flux de Dépenses | 8                    |
| GESTION AIDE                 |                                  |                      |
| Duplication année            |                                  |                      |
| Année à dupliquer * : 2017 * |                                  |                      |
| Année à générer * :          |                                  |                      |
|                              |                                  |                      |
|                              |                                  |                      |
|                              |                                  |                      |
|                              |                                  |                      |
|                              |                                  |                      |
|                              |                                  |                      |
|                              |                                  |                      |
|                              |                                  |                      |
|                              |                                  |                      |
|                              |                                  |                      |
|                              |                                  |                      |
|                              | Enregistrer                      |                      |

# 4.6.1.3.Liste des actions possibles

| Elément de l'écran |                                 | Description de l'action |
|--------------------|---------------------------------|-------------------------|
| Enregistrer        | Permet d'enregistrer la saisie. |                         |

# 5. Lot

## 5.1. *Généralités*

Dans l'application GFD, un gestionnaire va pouvoir visualiser les valeurs concernant un lot. La gestion des lots va se présenter sous la forme de plusieurs écrans :

- Un écran de recherche des lots permettant la sélection d'un lot dans une liste résultante.
- Un écran de synthèse d'un lot permettant de consulter un lot.

# 5.2. Gestion des lots

# 5.2.1. Liste des lots

#### 5.2.1.1.Accessibilité

Cet écran est accessible pour tous les profils.

#### 5.2.1.2. Enchaînement

| Cliquez s    | sur le me | enu <b>Gestion</b> | 1/ | Lots |
|--------------|-----------|--------------------|----|------|
| GESTION      | AIDE      |                    |    |      |
| Paramètres   |           |                    | *  |      |
| Lots         |           | ŀr                 |    |      |
| Suivi des ba | atchs     | $\bigcirc$         |    |      |

#### ❷ L'écran suivant apparaît.

| GFD Gestion des Flux de Dépenses                            |  |
|-------------------------------------------------------------|--|
| GESTION AIDE                                                |  |
| Liste des lots                                              |  |
| Année exercice : 2018 V Type lot : (Tous) V<br>P Rechercher |  |

Saisissez les critères de recherche et cliquez sur le bouton <Rechercher>. L'écran suivant apparaît

| 2                                                    |                                                                                                    |                                                                                                    |       |   |            |     |                            |                                                             |
|------------------------------------------------------|----------------------------------------------------------------------------------------------------|----------------------------------------------------------------------------------------------------|-------|---|------------|-----|----------------------------|-------------------------------------------------------------|
| nnée exercice : 2                                    | 016 <b>Type lot :</b> (Tous)                                                                                                    |                                                                                                    | V     |   |            |     |                            |                                                             |
| her 20 🔽 résulta                                     | ts                                                                                                    |                                                                                                    | Unité |   | Date lot   | ~   | Nombre de DP ^             | Montant total                                               |
| 2016                                                 | ANC - ANC Prime ANC (Asst. non coll.)                                                                                                    | , in the second second s |       | Ť |            | · · | 1                          | proposé *                                                   |
| 2016                                                 | GDA - GDA Gestion des Aides                                                                                                    |                                                                                                    | ID    |   | 07/02/2017 |     | 1                          | 62 505.00                                                   |
| 2016                                                 | GDA - GDA Gestion des Aides                                                                                                    |                                                                                                    | SA    |   |            |     | 0                          | 0.00                                                        |
|                                                      |                                                                                                    |                                                                                                    |       |   |            |     | 2                          | 79 656.00                                                   |
| 2016                                                 | GDA - GDA Gestion des Aides                                                                                                    |                                                                                                    |       |   |            |     |                            |                                                             |
| 2016<br>2016                                         | GDA - GDA Gestion des Aides<br>GDA - GDA Gestion des Aides                                                                                                    |                                                                                                    |       |   |            |     | 1                          | 9 000.00                                                    |
| 2016<br>2016<br>2016                                 | GDA - GDA Gestion des Aides<br>GDA - GDA Gestion des Aides<br>GDA - GDA Gestion des Aides                                                                                              |                                                                                                    |       |   |            |     | 1                          | 9 000.00<br>39 800.00                                       |
| 2016<br>2016<br>2016<br>2016<br>2016                 | GDA - GDA Gestion des Aides<br>GDA - GDA Gestion des Aides<br>GDA - GDA Gestion des Aides<br>GDA - GDA Gestion des Aides                                                               |                                                                                                    |       |   |            |     | 1<br>2<br>1                | 9 000.00<br>39 800.00<br>5 990.00                           |
| 2016<br>2016<br>2016<br>2016<br>2016<br>2016         | GDA - GDA Gestion des Aides<br>GDA - GDA Gestion des Aides<br>GDA - GDA Gestion des Aides<br>GDA - GDA Gestion des Aides<br>GDA - GDA Gestion des Aides                                |                                                                                                    |       |   |            |     | 1<br>2<br>1<br>2           | 9 000.00<br>39 800.00<br>5 990.00<br>79 656.00              |
| 2016<br>2016<br>2016<br>2016<br>2016<br>2016<br>2016 | GDA - GDA Gestion des Aides<br>GDA - GDA Gestion des Aides<br>GDA - GDA Gestion des Aides<br>GDA - GDA Gestion des Aides<br>GDA - GDA Gestion des Aides<br>GDA - GDA Gestion des Aides |                                                                                                    |       |   |            |     | 1<br>2<br>1<br>2<br>2<br>2 | 9 000.00<br>39 800.00<br>5 990.00<br>79 656.00<br>39 800.00 |

# 5.2.1.3.Liste des actions possibles

| Elément de l'écran                | Description de l'action                                     |
|-----------------------------------|-------------------------------------------------------------|
| Hyperlien de l'<br>année exercice | Accès à l'écran de ' <b>fiche lot'</b> en consultation      |
|                                   | Permet de supprimer un lot                                  |
| 1                                 | Accès à l'écran de 'fiche changement d'exercice budgétaire' |

# 5.2.2. Fiche Lot

#### 5.2.2.1.Accessibilité

Cet écran est accessible:

> En consultation pour tous les profils

# 5.2.2.2.Description de l'écran

L'écran se présente de la façon suivante :

| and and   |                    | GFD Gestion des Flux de Dépenses                                        |                          | 11-        |                             |             |         |           |              | SOLL (GLAP DADAM)               |
|-----------|--------------------|-------------------------------------------------------------------------|--------------------------|------------|-----------------------------|-------------|---------|-----------|--------------|---------------------------------|
| Fiche     |                    |                                                                         | ~ ~                      |            |                             |             |         |           |              |                                 |
| • maile   | 2018               | True La. Data Andiration Data Children ( Sala )                         |                          |            |                             |             |         |           |              |                                 |
| Date lot  | : 21/02/2017       | Nombre de DP : 20 Montant TTC :                                         | 929 668.08               |            |                             |             |         |           |              |                                 |
| 0.11      |                    |                                                                         |                          |            |                             |             |         |           |              |                                 |
| And       | Date DP Interlocut | Nom Interlocuteur                                                       | Montant<br>DD Convention | Rang de la | IBAN                        | BIC         | Mode de | Enveloppe | Destinataire | EJ Réservation Compte comptable |
| A         | 22/02/2017 0004568 |                                                                         | 114.00                   | 2          | FR0940031000010000223599S95 | CDCGFRPP    | 02      | 01        | 10-43A-0FO   | 6411                            |
|           | 22/02/2017 0000067 | GHIGLIA MICHELLE                                                        | 149.90                   | 0.777.0    | FR7610096180070005285020175 | CMCIFRPP    | 10      | 01        | 10-43A-0FO   | 6411                            |
| Π         | 22/02/2017 0000916 | POTHIER FRANK                                                           | 220.00                   |            | FR4620041010082149670M02961 | PSSTFRPPMAR | 10      | 01        | 10-43A-0FO   | 6411                            |
|           | 22/02/2017 0002406 | MUTUELLE GENERALE DE PREVOYANCE                                         | 14 702.49                | 2          | FR7610228026481566560020009 | LAYDFR2W    | 02      | 01        | 10-43A-0FD   | 6458                            |
| _         |                    |                                                                         | 4 905.14                 | -          |                             |             |         | 01        | 10-43A-0F0   | 6411                            |
|           | 22/02/2017 0002662 | COMMUNE DE SAINT GERMAIN EN LAYE                                        | 1 091.56                 |            | FR753000100736E788000000069 | BDFEFRPPCCT | 10      | 01        | 10-43A-0FO   | 64532                           |
|           |                    |                                                                         | 366.46                   |            |                             |             |         | 01        | 10-43A-0FO   | 6411                            |
|           | 22/02/2017 0003308 | IRGANTEC .                                                              | 72 535.09                |            | FR2240031000010000063530D77 | CDCGFRPP    | 02      | 01        | 10-43A-0FO   | 645352                          |
|           |                    |                                                                         | 45 138.91                |            |                             |             |         | 01        | 10-43A-0FO   | 6411                            |
|           | 22/02/2017 0003623 | DEP DE L'AIN CONSEIL DEPARTEMENTAL                                      | 377.56                   |            | FR353000100224C01100000026  | BDFEFRPPCCT | 10      | 01        | 10-43A-0FO   | 6411                            |
|           |                    |                                                                         | 1 124.59                 |            |                             |             |         | 01        | 10-43A-0FO   | 64532                           |
|           | 22/02/2017 0003998 | MME L' AGENT COMPTABLE DE L'AGENCE DE L'EAU R.M.C.                      | 3 264.02                 |            | FR2220041010123442091U03381 | PSSTFRPPSCE | 10      | 01        | 10-43A-0FO   | 6411                            |
|           | 22/02/2017 0008021 | DIR REG FIP RHONE ALPES-RHONE                                           | 12 632.67                |            | FR733000100497A69000000008  | BDFEFRPPCCT | 04      | 01        | 10-43A-0FO   | 6411                            |
|           | 22/02/2017 0008997 | SCE IMPOTS DES ENTR DE LYON 7E ARR DIRECTION DES SERVICES FISCAUX RHONE | 74 234.00                |            | FR6430001004974619M05020631 | BDFEFRPPCCT | 04      | 01        | 10-43A-0FO   | 6311                            |
|           | 22/02/2017 0069123 | COMMUNE DE LYON                                                         | 176.48                   |            | FR733000100497C69000000005  | BDFEFRPPCCT | 10      | 01        | 10-43A-0FO   | 6411                            |
|           |                    |                                                                         | 525.67                   |            |                             |             |         | 01        | 10-43A-0FO   | 64532                           |
|           | 22/02/2017 0072222 | ETS RETRAITE ADDITIONNELLE FONCTION PUBLIQUE                            | 625.35                   |            | FR3040031000010000303157T37 | CDCGFRPP    | 02      | 01        | 10-43A-0FO   | 6411                            |
|           |                    |                                                                         | 625.35                   |            |                             |             |         | 01        | 10-43A-0FO   | 645351                          |
|           | 22/02/2017 0078234 | DIR GENERALE COMPT. PUBLIQUE SCE CONT BUD MIN ECO/BUD/CP/FP             | 39 808.52                |            | FR7630001000640000009002707 | BDFEFRPPCCT | 02      | 01        | 10-43A-0FO   | 645311                          |
|           |                    |                                                                         | 171.51                   |            |                             |             |         | 01        | 10-43A-0FO   | 6456                            |
|           |                    |                                                                         | 5 514.67                 |            |                             |             |         | 01        | 10-43A-0FO   | 6411                            |
|           | 22/02/2017 0091366 | NATIXIS INTERTITRES                                                     | 17 975.45                |            | FR7630007000110002150146533 | NATXFRPP    | 10      | 01        | 10-43A-0FO   | 6411                            |
| Résultate | 1 à 60 sur 60      |                                                                         |                          |            |                             |             |         |           |              |                                 |

#### Enregistrer 🛛 🗙 Retour

# 5.2.2.3.Liste des actions possibles

| Elément de l'écran              | Description de l'action                                                                                                    |
|---------------------------------|----------------------------------------------------------------------------------------------------|
| 1                               | Accès à l'écran de 'fiche gérer domiciliation'                                                                                                    |
| <u></u>                         | Permet de supprimer une ligne de dépense                                                                                                    |
|                                 | Permet de sélectionner les lignes de dépenses à traiter                                                                                                    |
| Enregistrer                     | Permet d'enregistrer les lignes qui sont sélectionnées (sans génération)                                                                                                    |
|                                 | Avant l'enregistrement de la saisie, les montants des DP sélectionnées sont contrôlés afin<br>de vérifier si les montants disponibles par LCF et enveloppe sont suffisants pour satisfaire<br>la demande.<br>Si ce n'est pas le cas, un message d'avertissement est affiché.<br>L'utilisateur peut alors soit confirmer sa saisie, en cliquant sur le bouton « Oui », Soit<br>l'infirmer en cliquant sur le bouton « Non » Si la réponse est « OUI ». |
| Générer fichier<br>interface DP | Permet de générer le fichier d'interface.                                                                                                    |
|                                 | Avant la génération de l'interface, les montants des DP sélectionnées sont contrôlés afin de vérifier si les montants disponibles par LCF et enveloppe sont suffisants pour satisfaire la demande.                                                                                                    |

|        | Si ce n'est pas le cas, un message d'avertissement est affiché.                                                                                                    |  |  |  |
|--------|----------------------------------------------------------------------------------------------------|--|--|--|
|        | L'utilisateur peut alors soit confirmer sa saisie, en cliquant sur le bouton « Oui », Soit l'infirmer en cliquant sur le bouton « Non » Si la réponse est « OUI ». |  |  |  |
| Retour | Permet le retour à l'écran appelant.                                                                                                    |  |  |  |

# 5.2.3. Fiche changement d'exercice budgétaire

#### 5.2.3.1.Accessibilité

Cet écran est accessible:

> En modification uniquement pour le profil **administrateur** 

# 5.2.3.2. Description de l'écran

L'écran se présente de la façon suivante :

| nangement exercice budg                                 | taire                                   |  |
|---------------------------------------------------------|-----------------------------------------|--|
| Année exercice :<br>Type lot :                          | 2015 V<br>GDA - GDA Gestion des Aides V |  |
| N° lot :<br>Date lot :<br>Exercice budgétaire cible * : | 6<br>10/06/2016                         |  |
|                                                         |                                         |  |
|                                                         |                                         |  |
|                                                         |                                         |  |
|                                                         |                                         |  |
|                                                         |                                         |  |
|                                                         |                                         |  |
|                                                         |                                         |  |
|                                                         | 🖶 Enregistrer 📔 🗙 Fermer                |  |

# 5.2.3.3.Liste des actions possibles

| Elément de l'écran | Description de l'action                                         |
|--------------------|-----------------------------------------------------------------|
| Enregistrer        | Permet d'enregistrer la saisie et le retour à l'écran appelant. |
| Retour             | Permet le retour à l'écran appelant.                            |

# 5.2.4. Fiche gérer domiciliation

#### 5.2.4.1.Accessibilité

Cet écran est accessible:

> En modification pour tous les profils

#### 5.2.4.2. Description de l'écran

L'écran se présente de la façon suivante :

| Gé | er domicili          | ntion                       | _           |                                                         |                              | ×                        |
|----|----------------------|-----------------------------|-------------|---------------------------------------------------------|------------------------------|--------------------------|
|    | Rang<br>domiciliatio | IBAN                        | BIC         | Nom                                                     | Titulaire                    | Libellé<br>domiciliation |
|    | 02                   | FR963000100772E133000000071 | BDFEFRPPCCT | COMMUNAUTE D'AGGLOMERATION SALON ETANG DE BERRE DURANCE | TRESORERIE SALON DE PROVENCE | BDF SALON                |
| Ré | sultats 1 à 1 s      | ur 1                        |             |                                                         |                              |                          |
|    |                      |                             |             |                                                         |                              |                          |
|    |                      |                             |             |                                                         |                              |                          |
|    |                      |                             |             |                                                         |                              |                          |
|    |                      |                             |             |                                                         |                              |                          |
|    |                      |                             |             |                                                         |                              |                          |
|    |                      |                             |             |                                                         |                              |                          |
|    |                      |                             |             |                                                         |                              |                          |
|    |                      |                             |             |                                                         |                              |                          |
|    |                      |                             |             |                                                         |                              |                          |
|    |                      |                             |             |                                                         |                              |                          |
|    |                      |                             |             |                                                         |                              |                          |
|    |                      |                             |             |                                                         |                              |                          |
|    |                      |                             |             |                                                         |                              |                          |
|    |                      |                             |             |                                                         |                              |                          |
|    |                      |                             |             |                                                         |                              |                          |
|    |                      |                             |             |                                                         |                              |                          |
|    |                      |                             |             | 🖶 Enregistrer 🛛 🗙 Fermer                                |                              |                          |

#### 5.2.4.3.Liste des actions possibles

| Elément de l'écran | Description de l'action                                         |
|--------------------|-----------------------------------------------------------------|
|                    | Permet de sélectionner une domiciliation                        |
| Enregistrer        | Permet d'enregistrer la saisie et le retour à l'écran appelant. |
| Retour             | Permet le retour à l'écran appelant.                            |

# 6. Suivi des batch

Cet écran est accessible pour tous les profils.

Cet écran est commun aux applications Java de l'Agence de l'Eau. Les fenêtres sont génériques, et héritent de fenêtres qui font partie de la boîte à outils de l'Agence de l'Eau. L'écran comporte trois fenêtres :

- La visualisation de la position des batch postés (attente ; terminé ; terminé en erreur ; ...)
- La visualisation des erreurs, si erreurs il y a eu dans le traitement batch
- La visualisation des paramètres s'il y en a pour le batch posté